Pionathecare et ectuariets Operateur de conduite Qualiticien Recherchiste Chanticien Recherchiste al apolique a recherchiste sound designer Souscripteur de risques d'entreprise al apolique a recherche de specialiste en froid statiste subaly chain manager aboratoire de recherche des industries de process enes tropicaus. Technicien suberieur en projets de geophysicien fechnicien suberieur en projets de raceutoue fechnicien suberieur en recherche in vivo a toxicologie urbaniste de systeme d'information

## le c**nam**

### 1. Choisir le nom du groupe

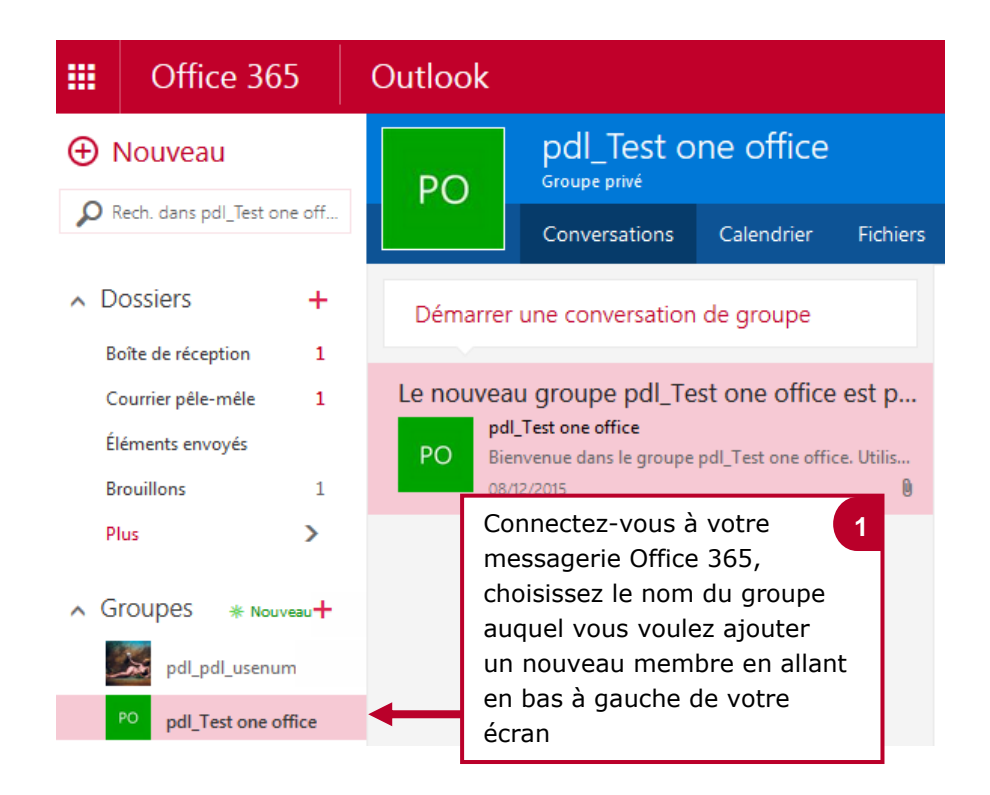

#### 2. Cliquer sur l'icône « autres actions de groupe »

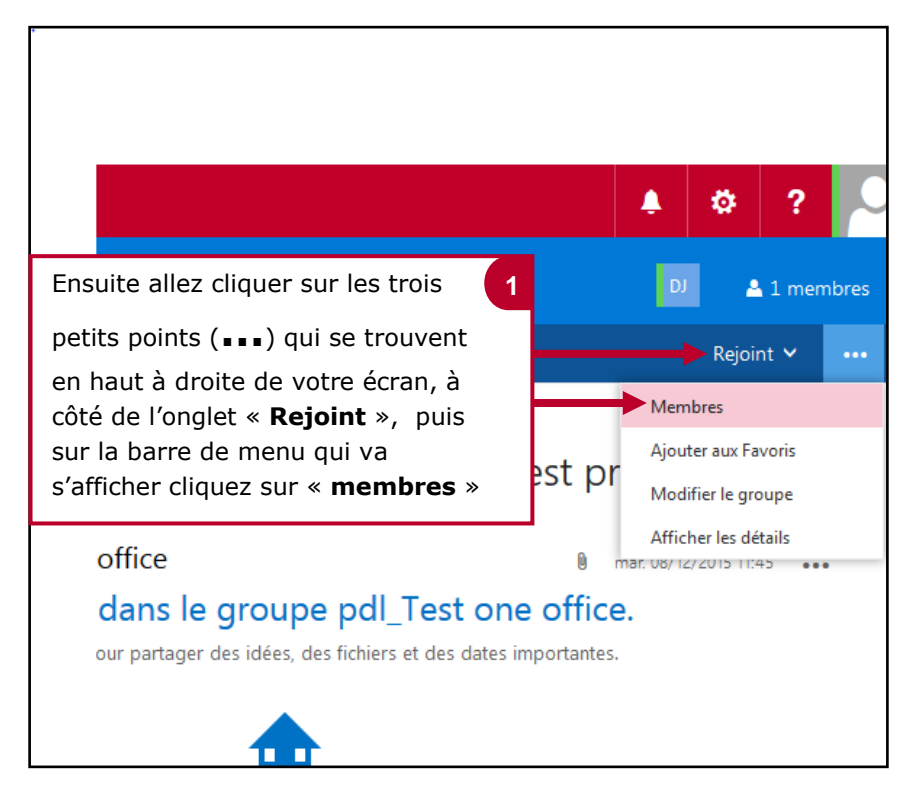

onothecaire Plainficateur des operations logistiques la liticient Recherchiste eur territorial Responsable achats applique a charse specialiste en froid atque specialiste en ingénierie documentaire viste supply chain manager logratoire de recherche des industries de process es tropicaux lechnicien en pioinformatique controle de recherche de superieur en projets de ceutique lechnicien superieur en projets de ceutique lechnicien superieur en projets de

# le c**nam**

#### 3. Renseigner le nom ou l'adresse email du nouveau membre du groupe

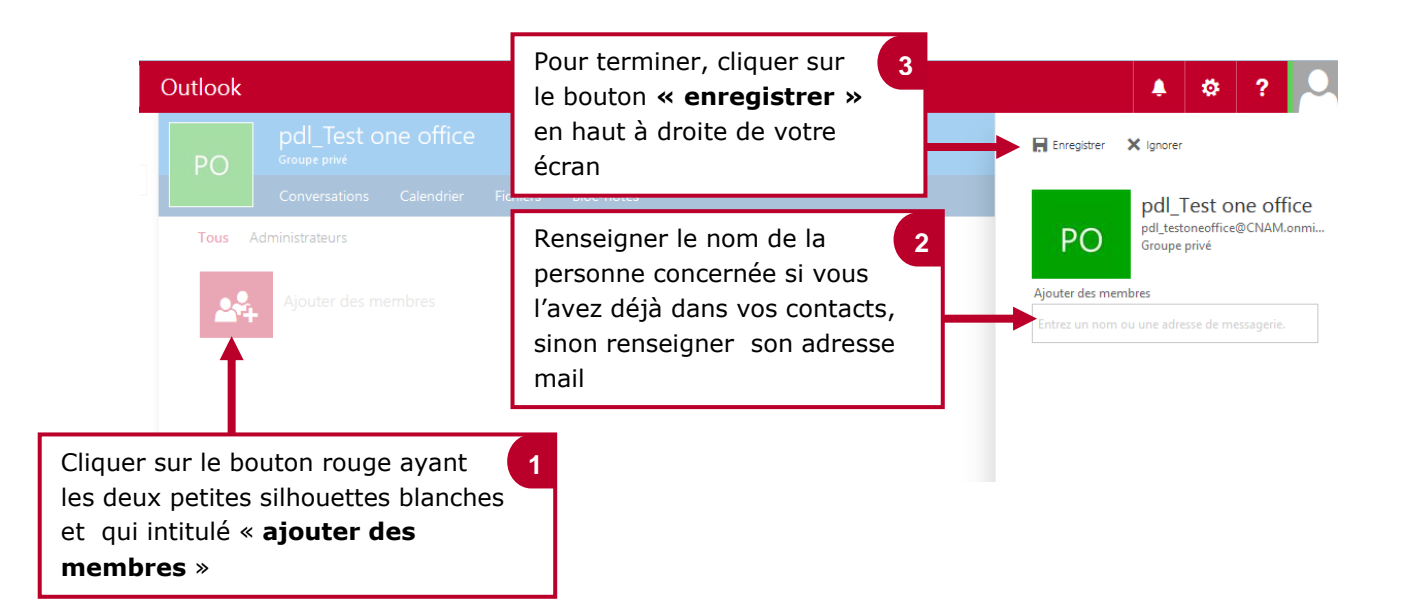